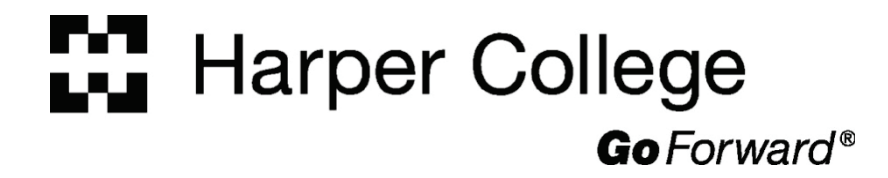

# **MyHarper Employee Portal**

# Web Browser

- Open a web browser like Internet Explorer or Mozilla Firefox
- Find the URL address bar
- Type <u>http://www.harpercollege.edu/</u>
- Press the ENTER key on the keyboard.

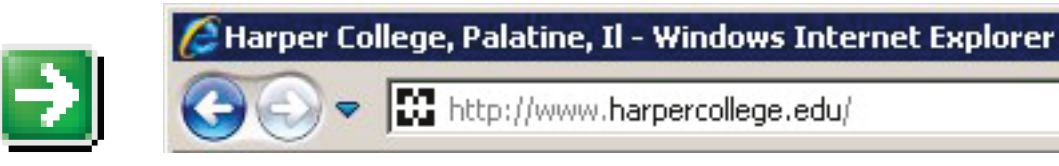

# Harper College Web Site

#### Harper College

HOME TEXT ONLY PRINT PAGE ABOUT US ESPAÑOL

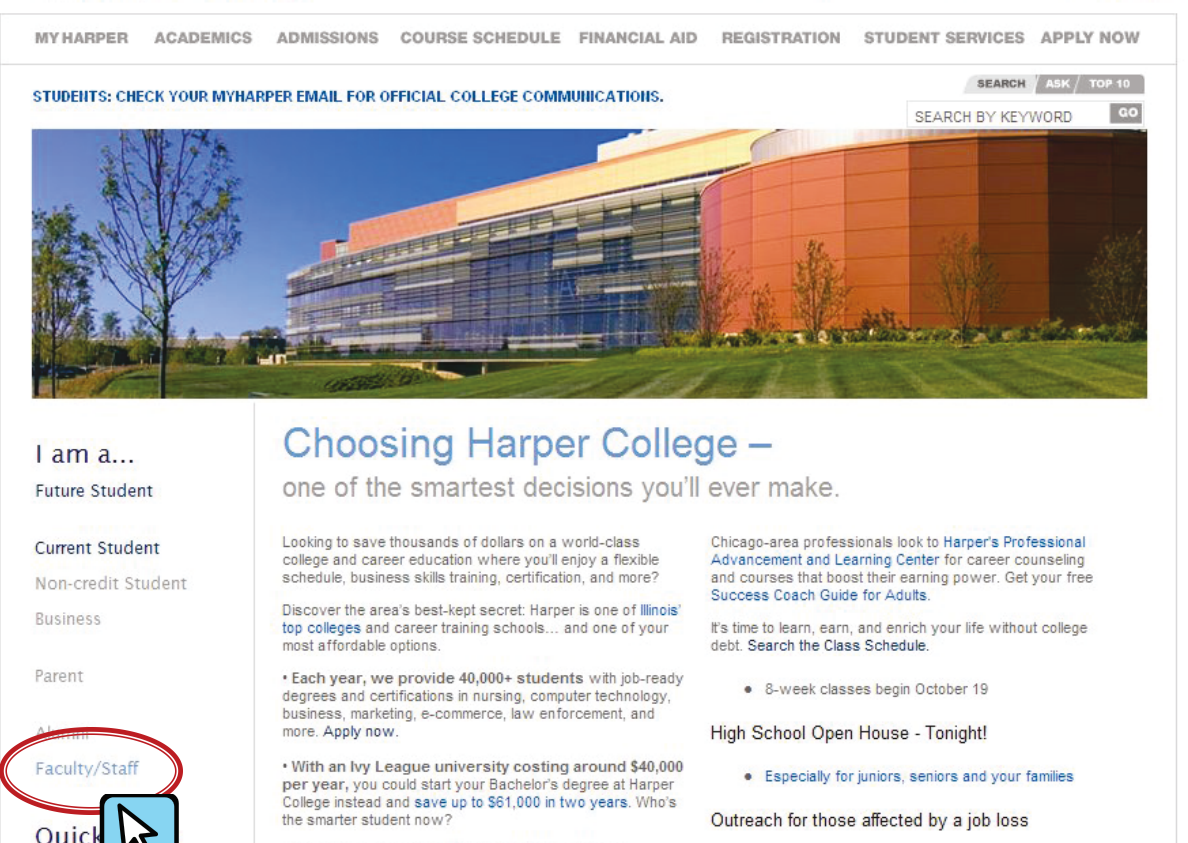

 In 2005, we received the first National Science Foundation Undergraduate Research grant, in collaboration with Harold Washington College awarded to

- Career Stimulus Program
- Microsoft Elevate America

# **Employee Portal Link**

#### Harper College

HOME TEXT ONLY PRINT PAGE ABOUT US ESPAÑOL

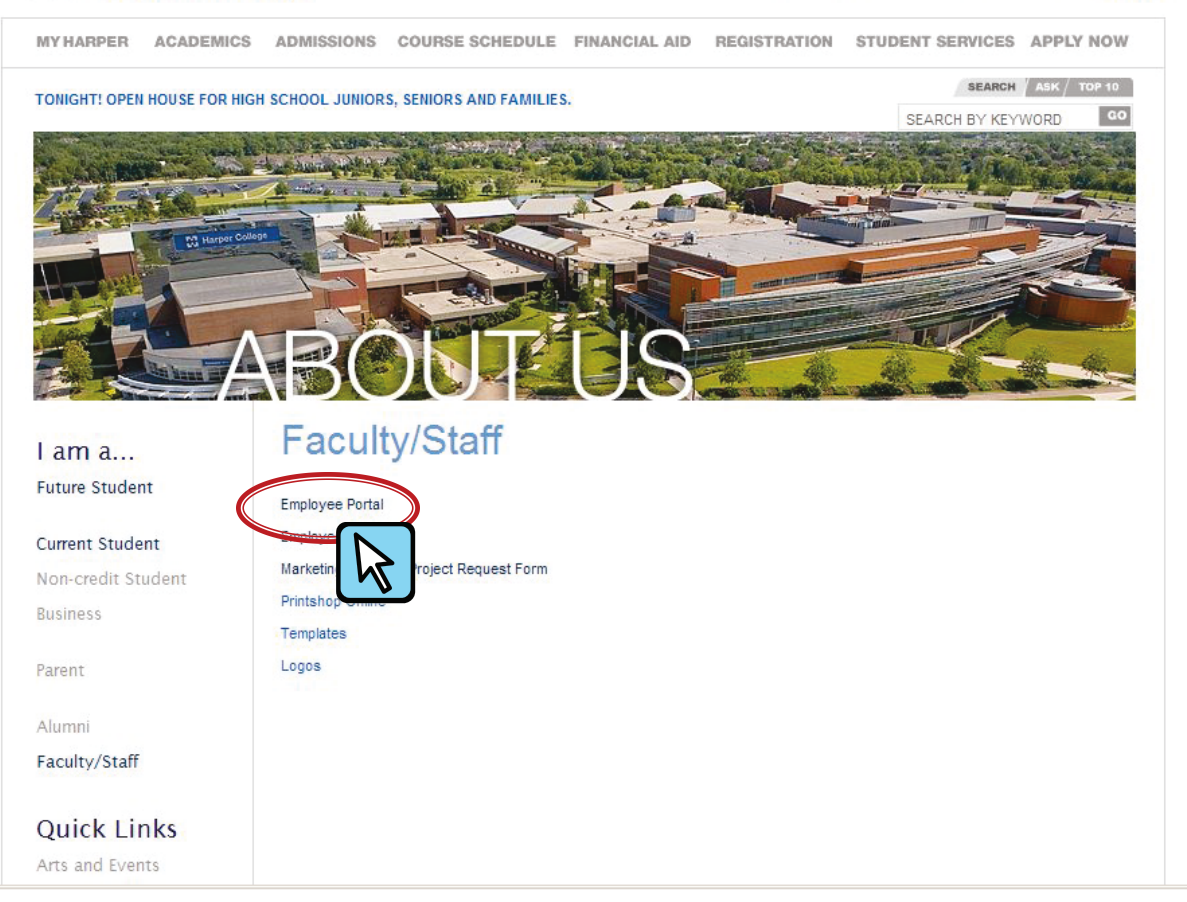

# MyHarper Employee Login Page

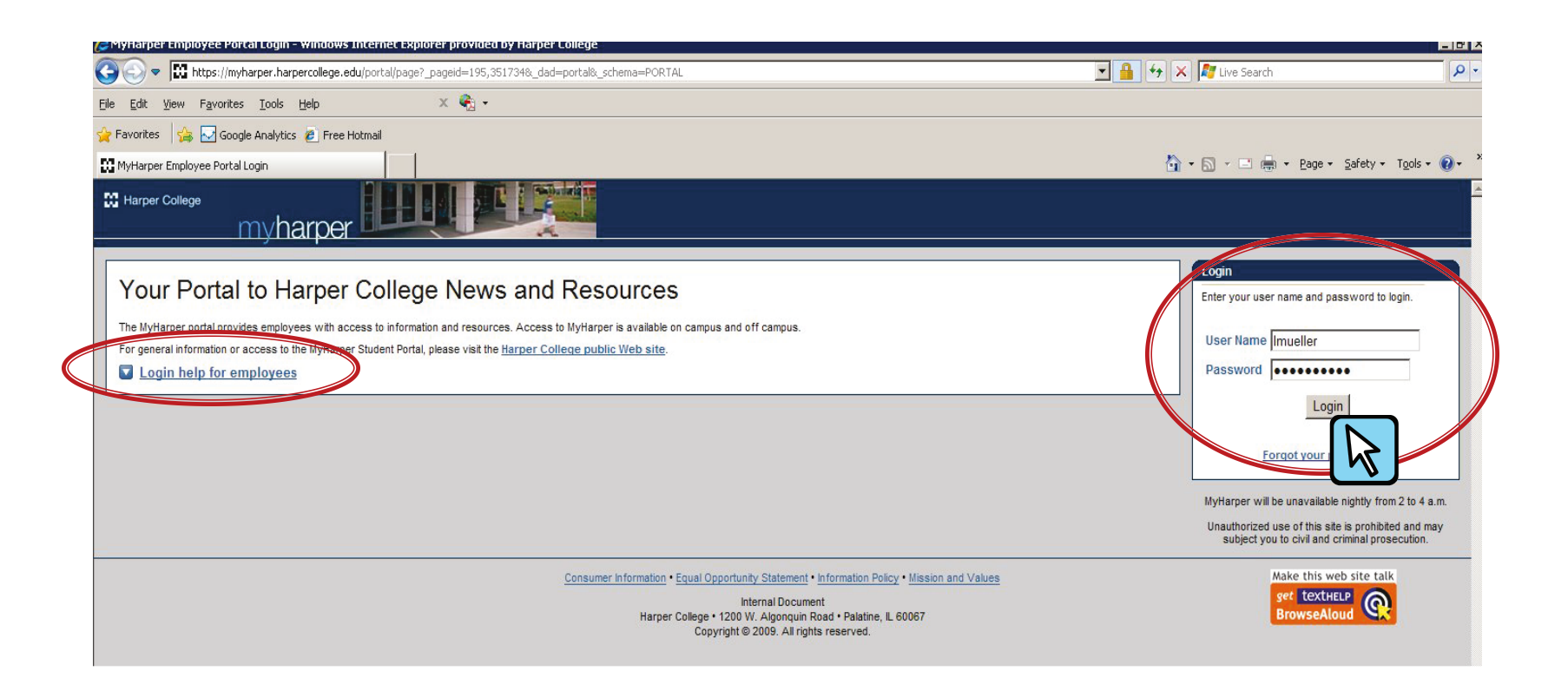

## **MyHarper Home Page**

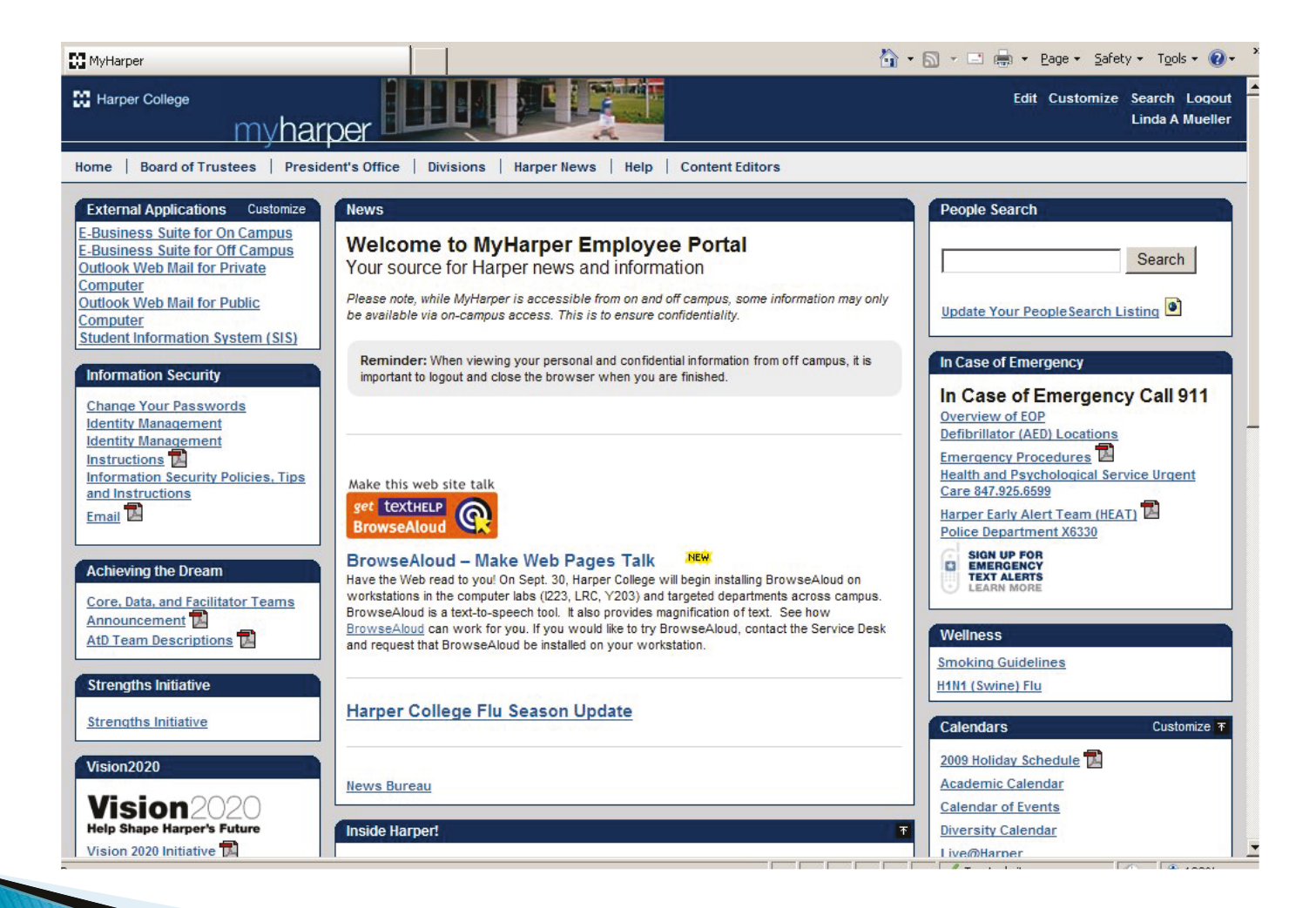

## **Board of Trustees Tab**

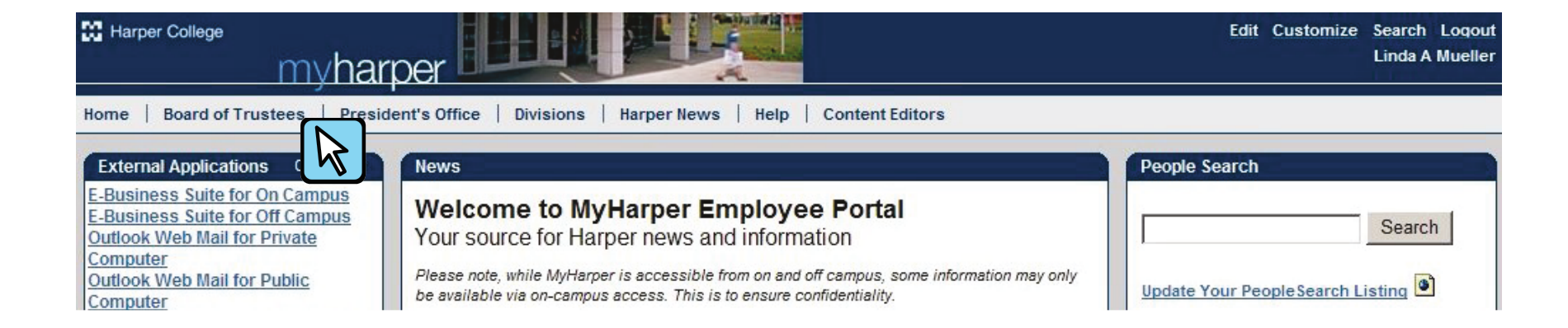

#### **Board of Trustees**

|                                                         |                                                                                                    |                                                 |                                  | Edit Custo                     |
|---------------------------------------------------------|----------------------------------------------------------------------------------------------------|-------------------------------------------------|----------------------------------|--------------------------------|
| Click on<br>any of<br>the links<br>to Board<br>Exhibits | Home   Board of Trustees   President's Office                                                                          | Divisions   Harper News   Help   Content Editor | ors                              |                                |
|                                                         | MyHarper > Board of Trustees                                                                                           |                                                 |                                  |                                |
|                                                         | Coard Exhibits<br>2009<br>2008<br>2007<br>2006<br>2005<br>2004<br>2003<br>2002<br>2001<br>2000<br>1999<br>1998<br>1997 | Board of Trustees                               |                                  |                                |
|                                                         |                                                                                                    | Sec.                                            |                                  |                                |
|                                                         |                                                                                                    | Laurie Stone<br>Chair                           | Richard D. Hoffman<br>Vice-Chair | Diane Hill<br>Secretary        |
|                                                         |                                                                                                    | Elk Grove                                       | Lake Barrington                  | Barrington                     |
|                                                         | Board Policy Janual<br>Schlightz and Meeting Dates                                                                     | Carlos Borro<br>Palatine                        | Rita Canning<br>Inverness        | Bill Graft<br>South Barrington |
|                                                         | Mission and Core Values                                                                                                |                                                 |                                  |                                |

Kelly Redmond

Student Trustee

William Kelley

Schaumburg

# Logout

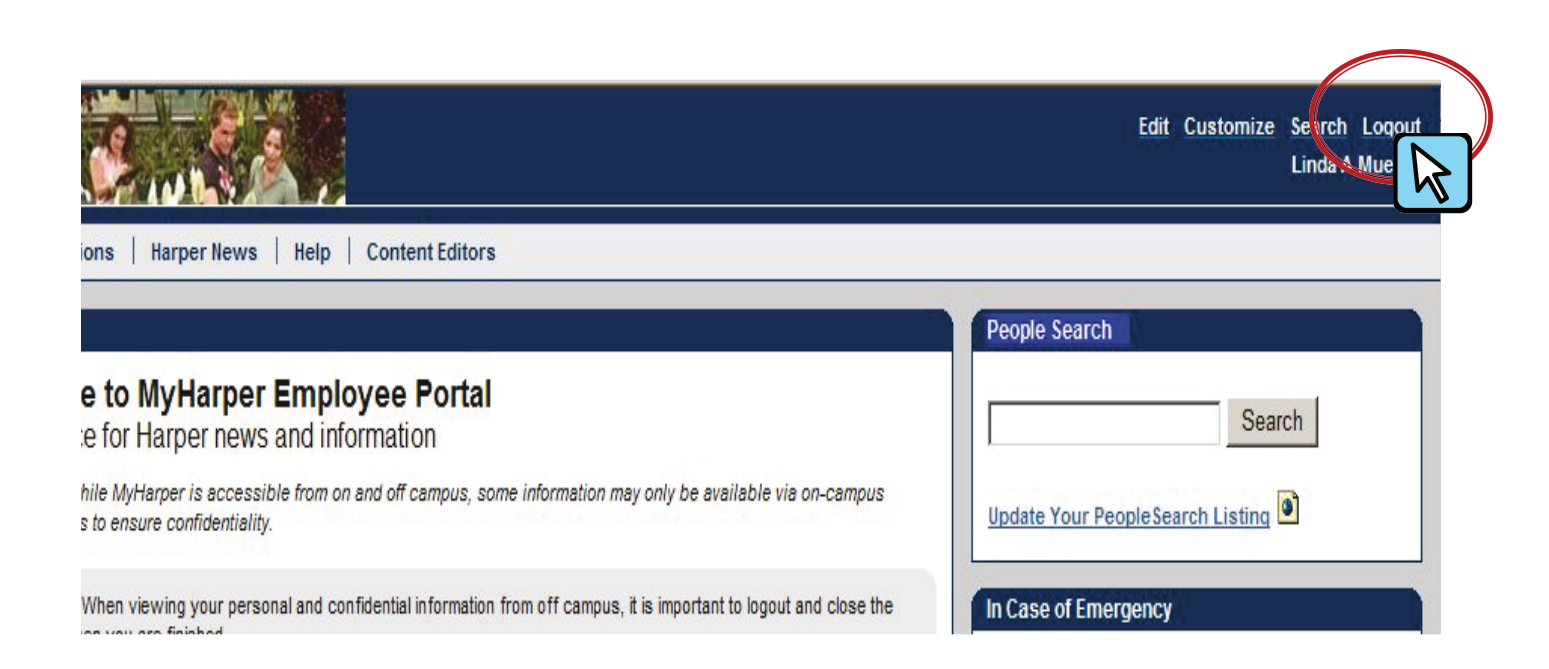